## VÝPIS SPLNĚNÝCH PŘEDMĚTŮ (STUDIJNÍCH POVINNOSTÍ)

Po přihlášení v SIS otevřete modul Státní závěrečné zkoušky a zvolte záložku Tisk.

| SIS Studijní informační systém (verze jádra: 1323) |                               |                            |          | Pondělí, 04. kvělna 2015, 11. výukový týden (lichý)<br>V 🔄 😰 🙆 🚟 ያ<br>Pedagogická fakulta |                            |
|----------------------------------------------------|-------------------------------|----------------------------|----------|-------------------------------------------------------------------------------------------|----------------------------|
| 58:09 🖬 📩 Textový režim Jiná role                  |                               |                            |          |                                                                                           |                            |
| Výuka                                              |                               |                            |          |                                                                                           |                            |
| 20 Termíny zkou:<br>přihlašování                   | Státní závěrečné zkoušky      | 🎸 Zápis předmětů a rozvrhu | Předměty | Studijní mezivýsledky                                                                     | Témata prací (Výběr práce) |
| Anketa                                             | Výsledky zkoušek - prohlížení |                            |          |                                                                                           |                            |
| Rozvrh                                             |                               |                            |          |                                                                                           |                            |
| (N) Rozvrh NG                                      |                               |                            |          |                                                                                           |                            |

Tisk výpisu (MUSÍTE na studijní oddělení pro podpis a razítko)

Pro tisk **Výpisu** klikněte na záložku **"Výpis splněných studijních povinností**", poté na tlačítko **Tisk výpisu**, kterým vygenerujete potvrzení v pdf formátu.

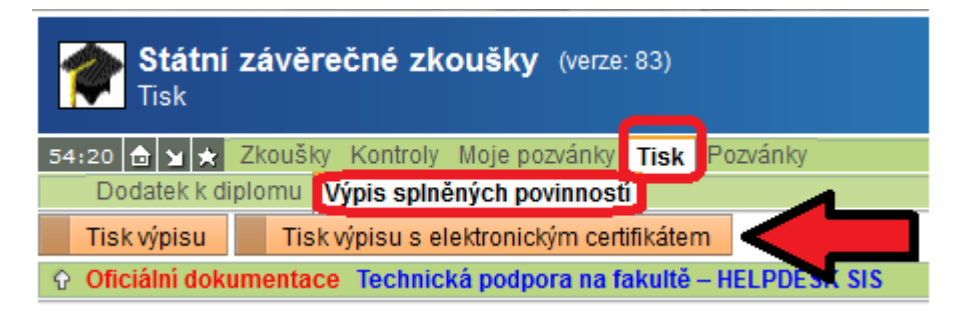

Tisk výpisu s certifikátem (NEMUSÍTE na studijní oddělení pro razítko)

Pro tisk Výpisu klikněte na záložku "Výpis splněných studijních povinností", poté na tlačítko Tisk výpisu s elektronickým certifikátem, kterým vygenerujete potvrzení v pdf formátu.

Se staženým souborem zajdete např. na CzechPoint, kde vám vystaví potvrzení s ověřením pravosti certifikátu.